## Find out how you can download the new Telebanking Digital Token!

**User's Guide** 

 Go to the App Store or Google Play from your mobile device, locate the Scotiabank
"Digital Token" app and download it

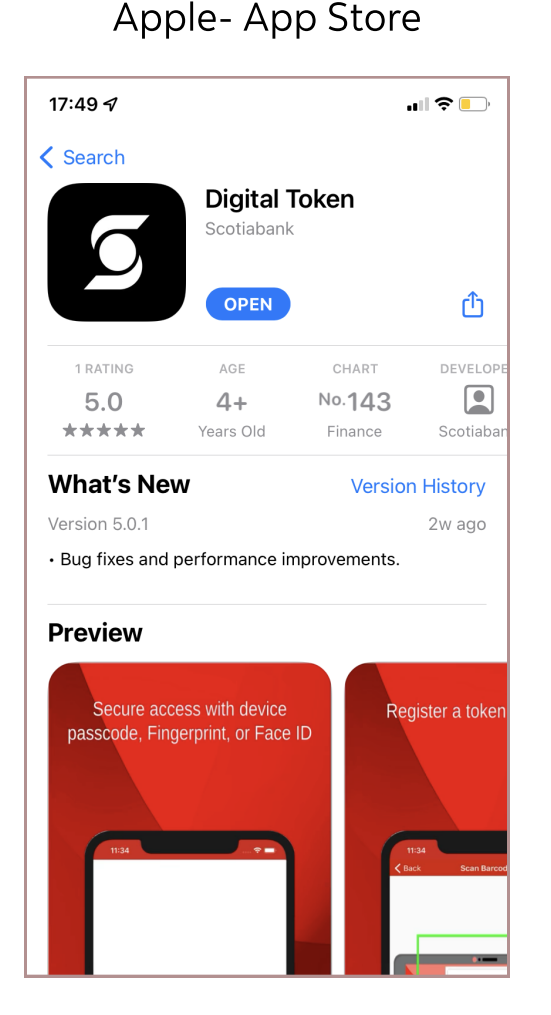

Android - Google Play

![](_page_0_Picture_5.jpeg)

### 2. Locate the app on your mobile and enter

![](_page_0_Picture_7.jpeg)

#### 3. Once inside, click on "Login"

![](_page_0_Picture_10.jpeg)

#### 4. The app will request a credential to unlock (this credential can be Face ID, Touch ID, pattern or passcode)

| Face ID              | Passcode                                     |
|----------------------|----------------------------------------------|
| 16:21 <b>쇠! 수</b>    | 17:49 <b>√</b> I ຈ 🕞                         |
|                      | Enter iPhone passcode for<br>"Digital Token" |
| Sc gg kai<br>Face ID | 1 2 3<br>DEF<br>4 5 6<br>MNO                 |
|                      | 7 8 9<br>PORS TUV WXYZ                       |
|                      | 0                                            |
| Login                |                                              |
| Contact us           | Cancel                                       |

# 5. When accessing, the following screen will appear

![](_page_0_Picture_14.jpeg)

![](_page_0_Picture_15.jpeg)

6. To add a new Digital Token, select the "+" option in the upper corner

![](_page_0_Picture_17.jpeg)

7. A camera will open to scan the QR.

![](_page_0_Picture_19.jpeg)

8. If the process is successful, a 6-digit Digital Token will appear on the cell phone.

To finish, enter the value of the Digital Token on the user registration screen that appears in Telebanking.

![](_page_0_Picture_22.jpeg)

Great! Now you can use your Digital Token in Telebanking.

Remember! Also, to make edits to the token name, select the pencil of the top corner.

![](_page_0_Picture_25.jpeg)

If you have any questions about the process, please contact **Scotiabank Business Solutions:** 

![](_page_0_Picture_27.jpeg)

211-6900 (Lima) or 0800-18010 (Provincias).

![](_page_0_Picture_29.jpeg)

sbsoluciones@scotiabank.com.pe